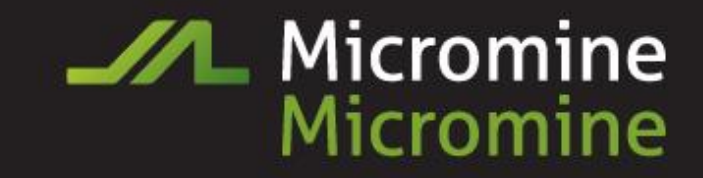

# Проектирование дорог в Micromine 2013

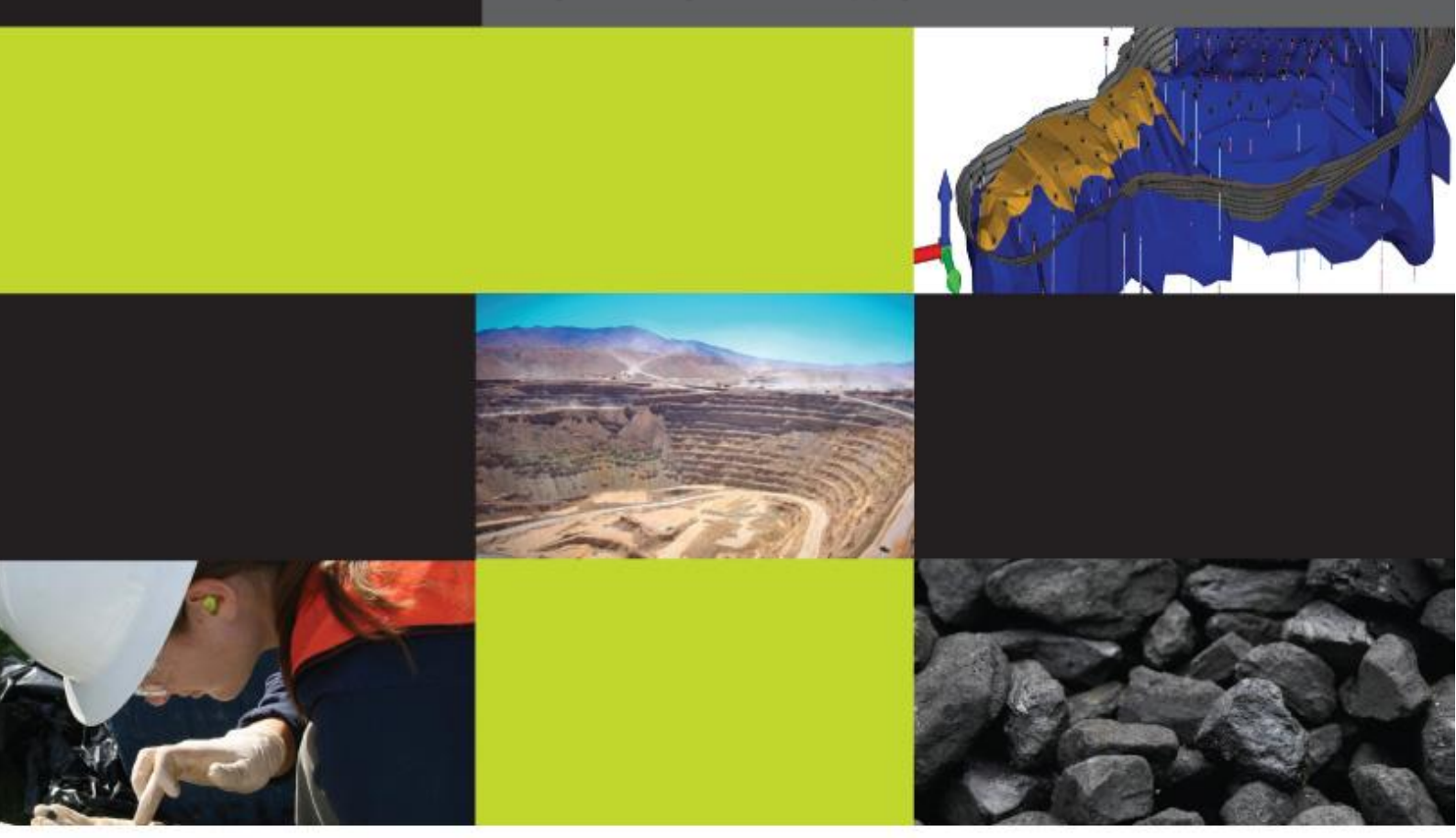

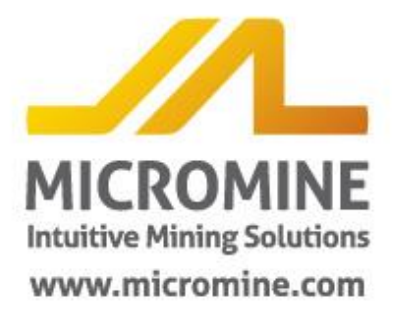

### Проектирование дорог в Майкромайн.

Далее представлены шаги проектирования дорог в Майкромайн:

- 1. Оцифровка центральной линии дороги.
- 2. Используя центральную линию или профиль, создайте солид, представляющий собой поперечное сечение дороги.
- 3. Удалите топографию, попадающую внутрь солида по поперечному сечению.
- Создайте края дороги от центральной линии и добавьте пересечения дороги/топографии.
- Создайте дорогу с помощью интерактивного инструмента для создания каркасов по краям дороги. Объедините с топографией с вырезанной дорогой для создания конечной поверхности.
- Если требуются объемы, сохранить дорогу и топографию с вырезанной дорогой, как один каркас. Затем используйте функцию Объемы выемки и закладки (изначальная топография минус результирующая поверхность).

Необходимое условие – иметь профиль дороги, который будет использовать центральную линию для создания солида. Этот солид «вырежет» область дороги из топографии. Единичный профиль будет для любой ширины дороги для любой выемки, закладки и углов наклона.

Профиль дороги, использующийся в этом примере, имеет наклон откоса выемки 60 град.и наклон откоса закладки 35 град. Он выглядит следующим образом:

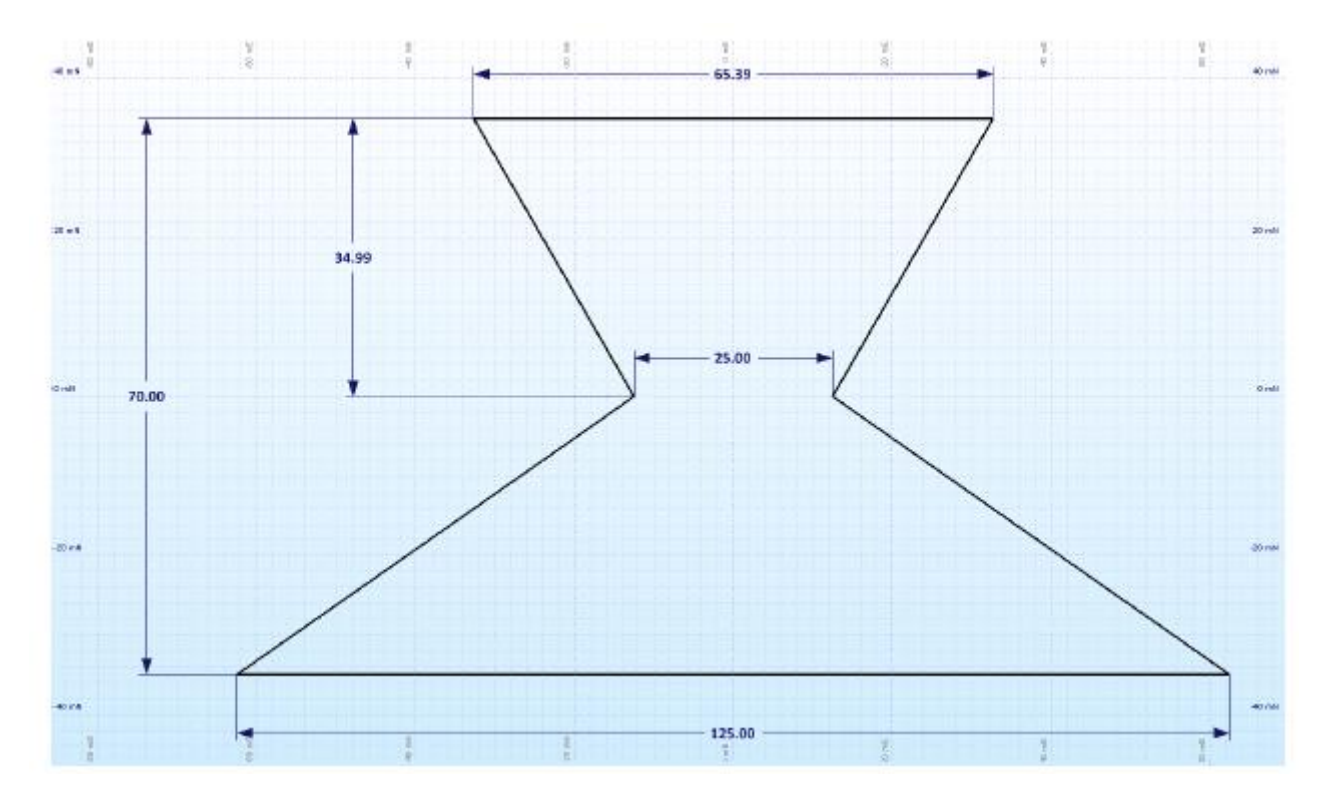

Верхняя половина этого профиля представляет собой часть, которая будет врезаться в топографию. Нижняя половина представляет собой часть, которая находится над топографией, и необходима закладка. Узкий сегмент в центре представляет собой ширину дороги. Изменение параметров в функции Каркас из осевой линии делается следующим образом для любой ширины дороги с использованием тех же углов откоса:

Ширина (X) = 5 х необходимая ширина дороги; смещение по X – X/2

Высота (Y) = 2.8 х необходимая ширина дороги; смещение по Y – Y/2 (немного больше, если вы принимаете во внимание кривизну)

### Оцифровка центральной линии дороги

Необходимо оцифровать положение центральной линии дороги. Назовем этот файл Стринг 1.

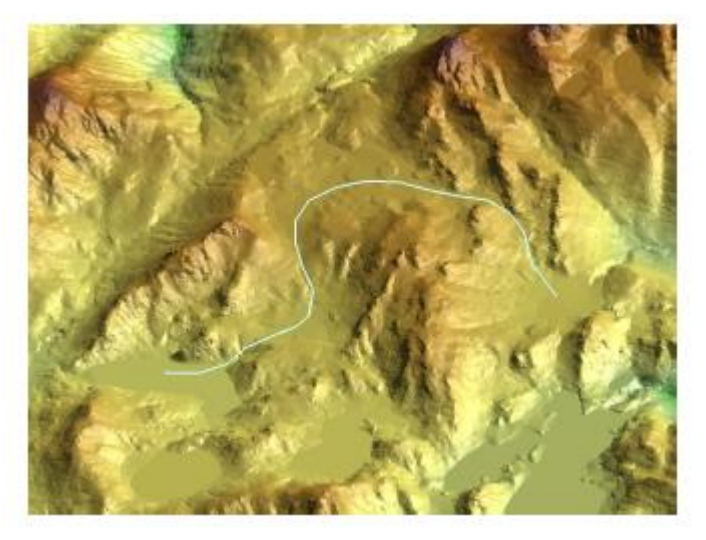

Используйте функции Упростить стринг и Сгладить для того, чтобы линия выглядела лучше. Далее примените ограничение к стрингу, задав максимальное расстояние между точками. Значение будет различаться в зависимости от данных. В данном примере использовалось значение 75 м.

Теперь используйте Сгенерировать Z из каркаса (не Опустить на каркас) для того, чтобы опустить точки на топографию. Создайте новый стринг файл 2.

| Опции              |                      |
|--------------------|----------------------|
| 📝 Удалить дубли    | рующие точки         |
| 📃 Удалить налож    | енные линии          |
| 🛛 🗹 Расстояние меж | ду точками           |
| Минимум :          |                      |
| Максимум :         | 75                   |
| — 🥅 Минимальный у  | гол между сегментами |
| Угол (Град) :      |                      |
|                    |                      |

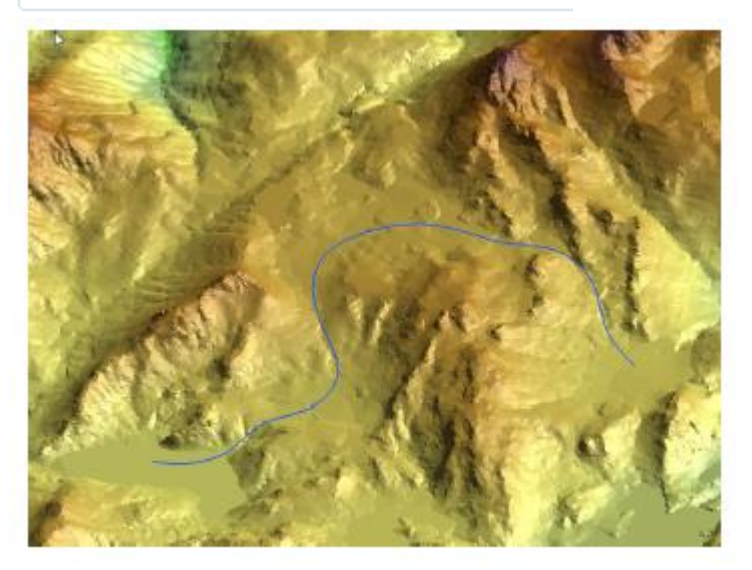

# Продольный профиль

Следующий шаг – сгладить стринг в вертикальном направлении. Один из способов – перейти на вид в разрезе, выбрать группу последовательных точек, и использовать инструмент Наклон для того, чтобы задать постоянный уклон между первой и последней точкой. Подбирайте разумное значение. Выбор «низких» точек приведет к тому, что будет больше обрезано, чем заполнено – что часто бывает желательно. Назовем новый файл Стринг 4.

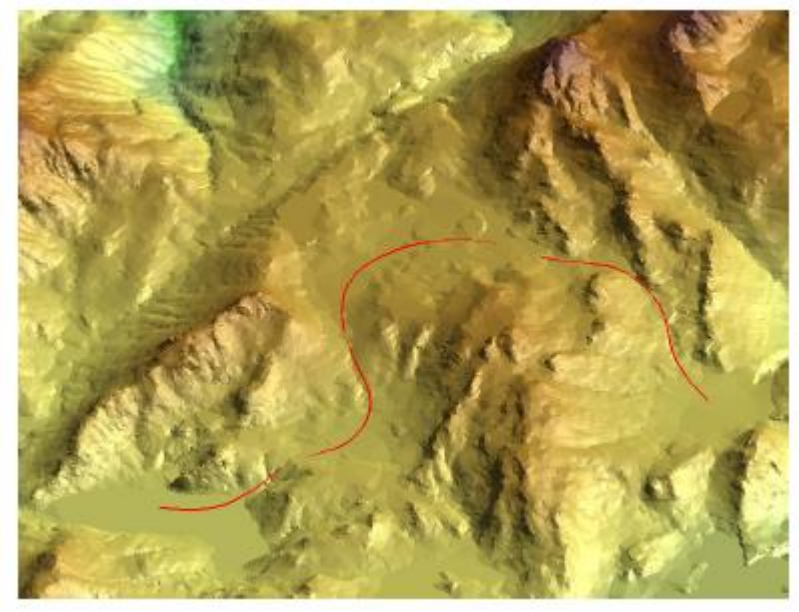

Более строгий метод определения продольного профиля будет описан дальше.

### Создание солида по профилю дороги

Используйте инструмент Горные работы — Интерактивный каркас из осевой линии или Каркас — Каркас из осевой линии. Заполните форму в соответствие с необходимой шириной дороги. В данном примере мы будем создавать дорогу с шириной 25 м.

Выберете Тип и Имя дороги, а также отметьте опцию Автозагрузка.

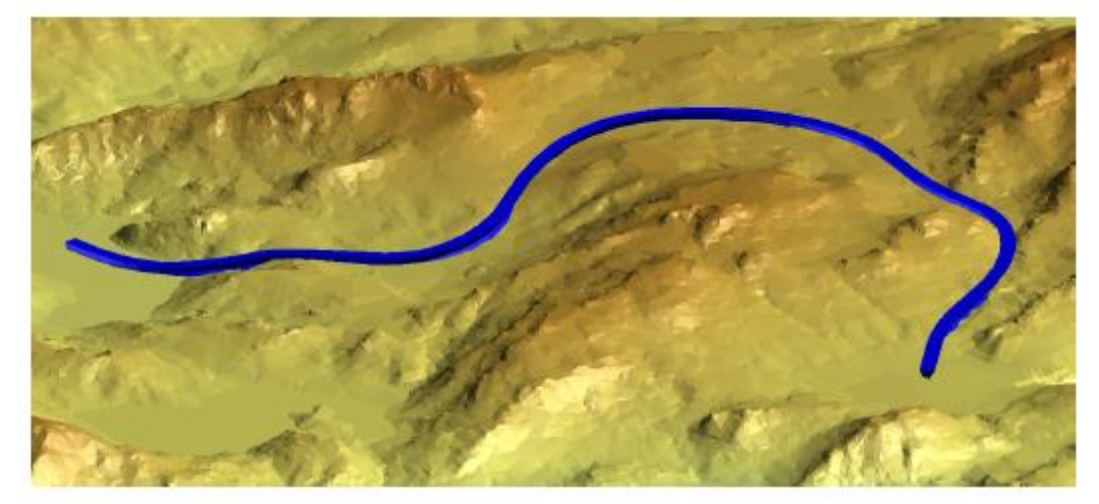

Выберете каркас и примените инструмент Очистка каркасов.

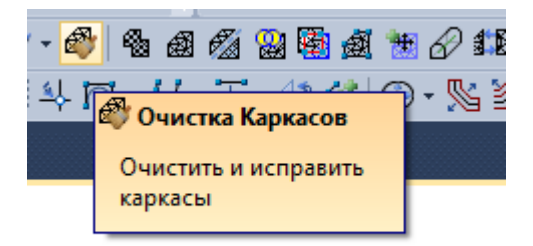

Важно: Желательно производить функцию Очистка каркаса всякий раз после создания каркаса или его изменения. Всякий раз это будет подразумеваться в данном процессе.

# Удаление топографии внутри солида профиля дороги

Выберете каркасы топографии и солида профиля дороги и используйте интерактивную функцию Пересечение каркасов.

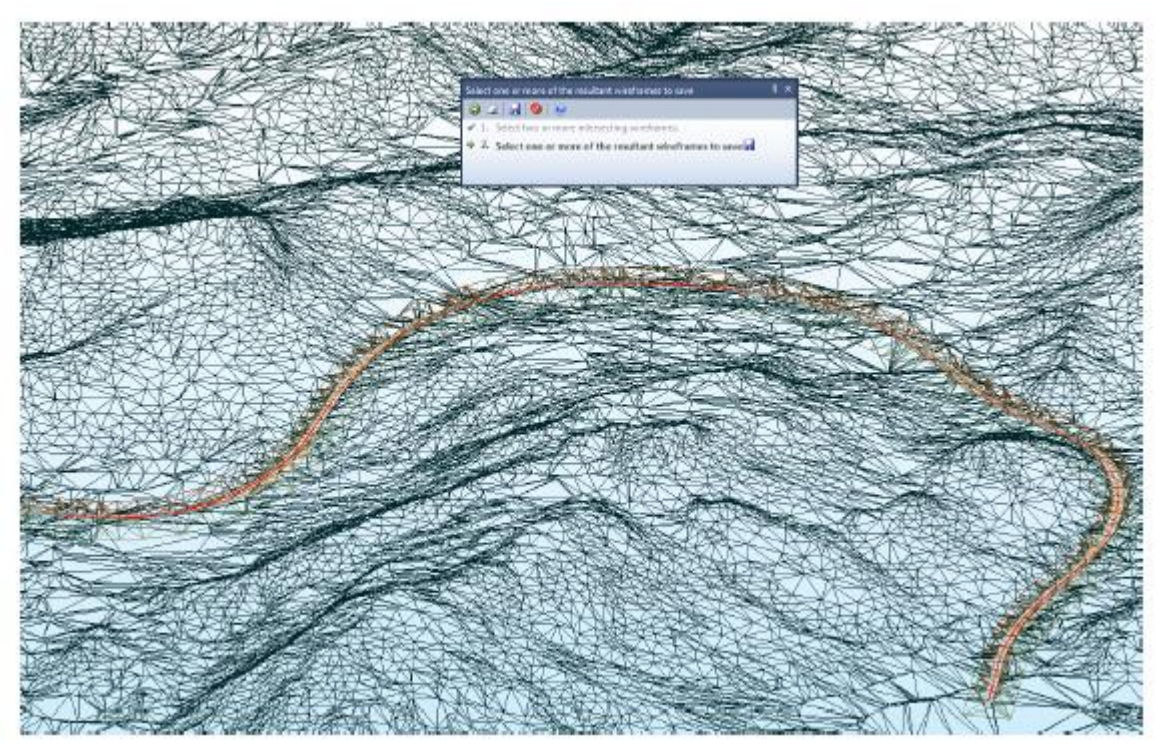

Кликните в любое место кроме дороги, чтобы выбрать каркас поверхности и при этом не задеть дорогу. Сохраните его в отдельный файл.

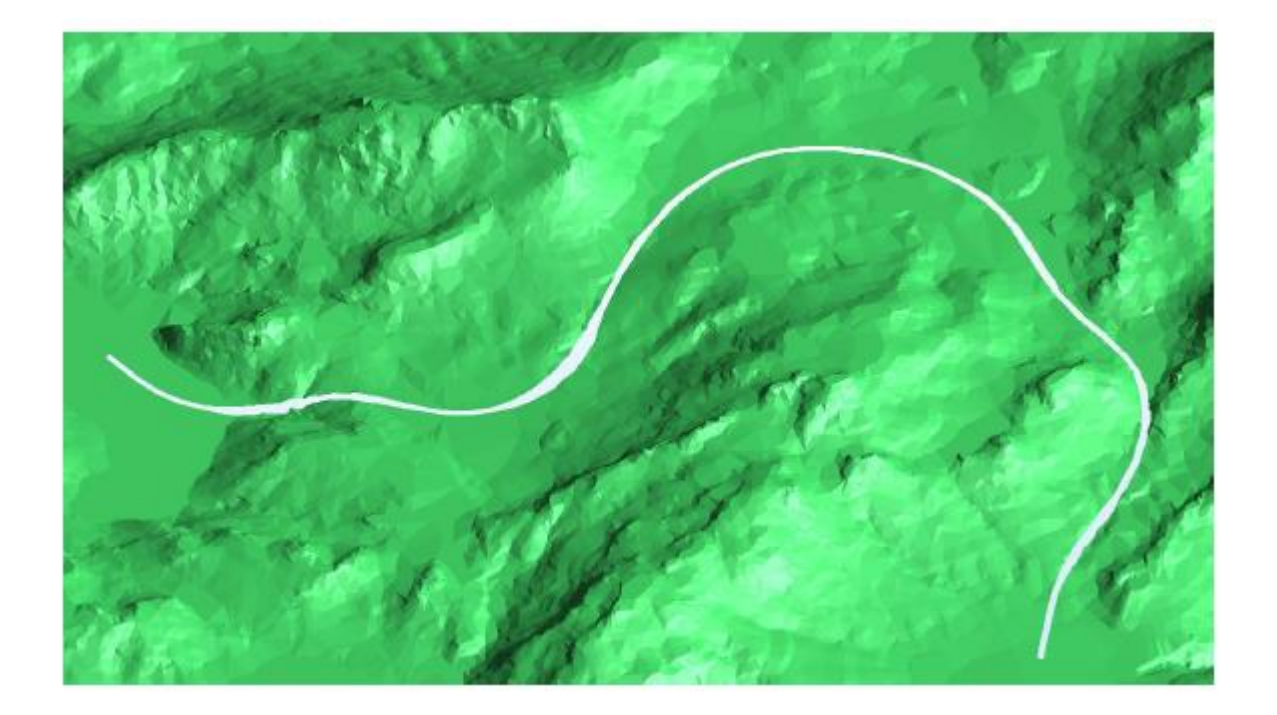

#### Создание краев дороги

Используйте интерактивный инструмент Создать линии со смещением для создания левого и правого края дороги. Убедитесь, что вы находитесь в виде в Плане, при выполнении данного процесса, так как результирующие стринги основываются на ориентации плоскости экрана. Используйте смещение направо и налево равное 12.4 (в нашем примере) и разность по Z равную 0.4 (откос дороги). Так как ширина дороги равна 25 м, мы оставляем 0.1 м зазора для легкости триангуляции. Назовем новый файл Стринг 5.

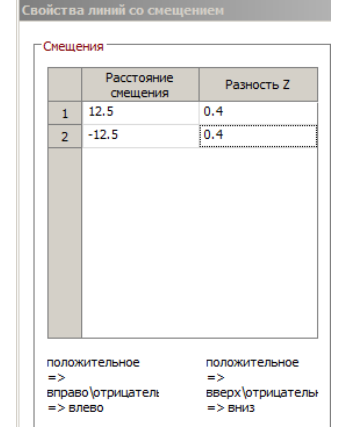

Дополнительная «легкость» необходима в начале и конце дороги. Конечные точки краев дороги, возможно, будут не совпадать с топографией. Поэтому мы должны немного оттащить их назад, создав зазор для триангуляции. Или вставляйте точки, а затем удаляйте конечные точки, или передвигайте конечную точку, используя режим привязки к линии. Это будет выглядеть следующим образом, слева – до, справа – после:

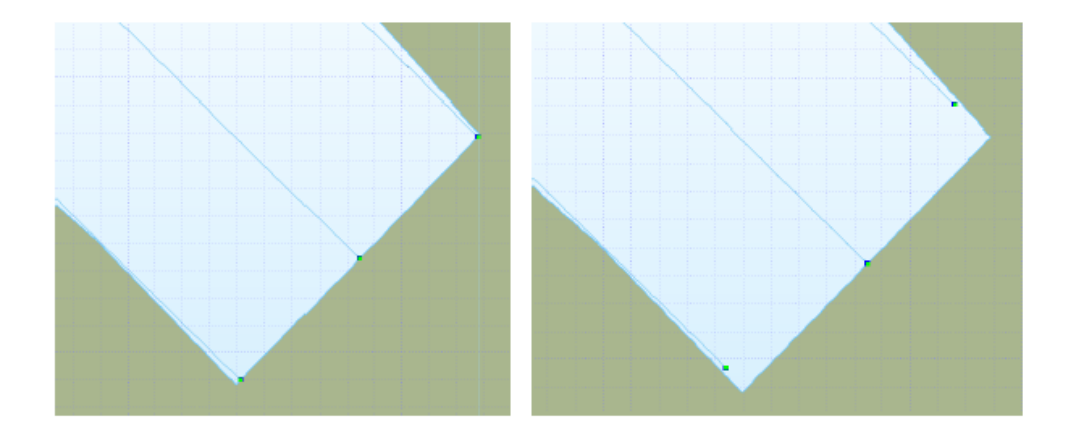

#### Интерактивное построение каркаса дороги

Проверьте каркас поверхности, из которого вырезана дорога. Мы наблюдаем два открытых среза: внешняя граница и область дороги. Мы будем использовать стринг закрытой области дороги на вводе и стринг ограничения.

- 1. Убедитесь, что выбран новый активный слой Новый Триангуляция
- 2. Выберете центральную линию, стринги края дороги и области дороги.

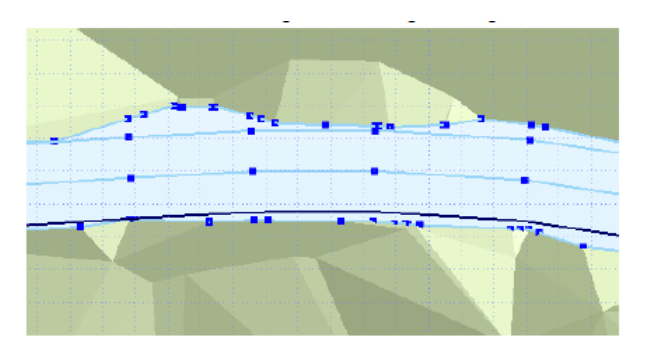

- 3. Выберете инструмент Создать ЦМП.
- 4. Ассистент выбора делает запрос на необязательный стринг ограничения. Кликните на замкнутый стринг области дороги, и затем подтвердите свой выбор.
- 5. Задайте Тип и Имя для каркаса дороги, поставьте галочку на опцию автозагрузка.

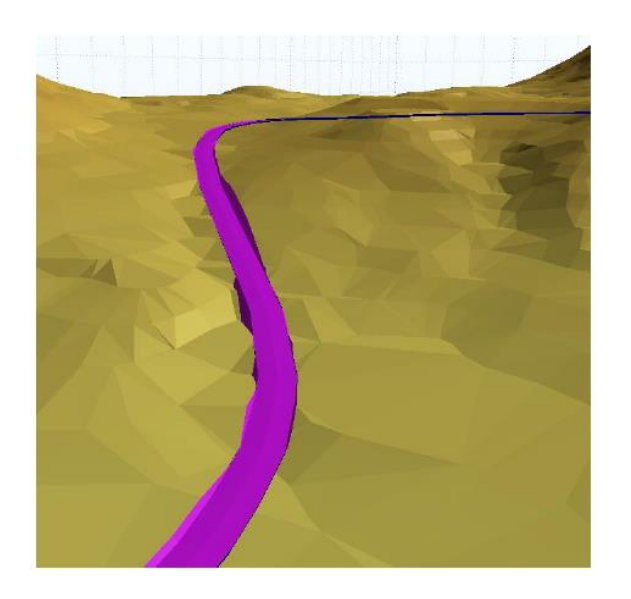

#### Объединение дороги и поверхности в новый каркас

Снимите активный слой и выберете каркасы дороги и поверхности с вырезанной дорогой.

Воспользуйтесь инструментом Сохранить в файл каркаса.

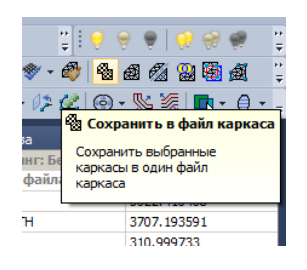

Определите Тип и Имя для этого нового каркаса, например топо + дорога.

Теперь мы можем использовать функцию для получения отчетности ЦМП – Объемы выемки и закладки.

| 0 | бъем | ны выемки и и                      | закла          | адки по каркасам            | цмп                      |          |                             | ? X        |            |           |           |
|---|------|------------------------------------|----------------|-----------------------------|--------------------------|----------|-----------------------------|------------|------------|-----------|-----------|
|   |      | орный каркас по<br>Тип :<br>Имя :  | ROAE<br>Origin | ости<br>)<br>ial topography |                          |          | Ок<br>Закры<br><u>Ф</u> орг | (          |            |           |           |
|   | -Цел | певой каркас поз<br>Тип :<br>Имя : | ROAE<br>TOPO   | ости<br>)<br>) with road    | <br>E,                   |          |                             |            |            |           |           |
|   | _    | Файл отчета :                      | Road           | cut and fill                | REFERENCE WIREFRAME AREA | TARGET W |                             | FIL VOLUME |            | FILL AREA | CUT AREA  |
|   | 1    | Original Topography                |                | TOPO_With_Road              | 117459319.94             |          | 117470110.85                | 73516.21   | -198499.84 | 69116.65  | 130687.14 |

Правило большого пальца: чтобы сбалансировать выемку и закладку, разделите разницу между объемами выемки и закладки на сумму площадей выемки и закладки. Применяйте это к каждому значению Z каждой точки центральной линии (кроме первой и последней). Если выемка больше закладки, тогда необходимо увеличить значения Z, если наоборот – уменьшить.

#### Строгое вертикальное выравнивание

Как описывалось ранее:

- 1. Оцифруйте положение центральной линии дороги (Стринг 1).
- Используйте функции Сгладить и Упростить, пока не добьетесь нужного результата. Примените ограничение на стринг, задав максимальное расстояние между точками. Значение будет зависеть от данных. В данном случае было использовано значение, равное 75 м.
- 3. Сохраните результат под именем Стринг 2.

Затем опустите результат на каркас (не Сгенерировать Z) и сохраните его (Стринг 3).

#### Схема процесса

1. Отобразите профиль топографии в виде длинного разреза (с вертикальным растягиванием).

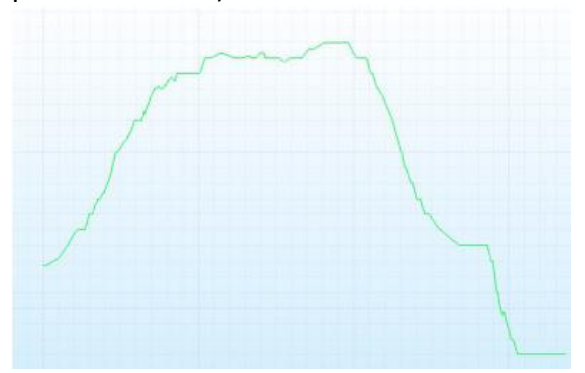

2. Проведите новый стринг, с привязкой к первой и последней точке продольного разреза, который определяет вертикальный профиль центральной линии дороги.

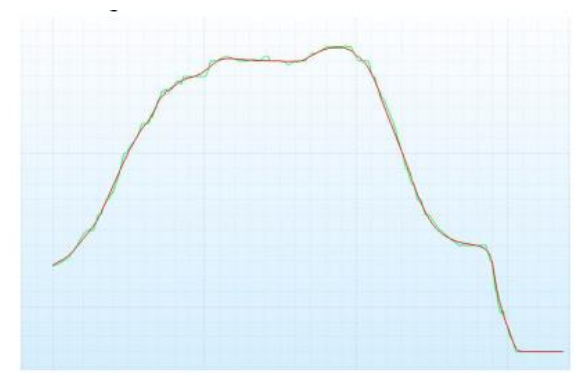

- 3. Сохраняя вертикальный профиль (значения Z), рассчитайте координаты X и Y для кажой точки в новом стринге центральной линии.
- **4.** Используя этот новый стринг (Стринг 3), продолжите процесс, описанный выше, с шага **Создание интерактивного каркаса из центральной линии.**

#### Подробное описание

1. Запустите функцию Стринги — Утилиты — Расчет по стрингам. Входной файл — центральная линия (Стринг 3), опущенная на каркас. Укажите имя поля для общей горизонтальной длины.

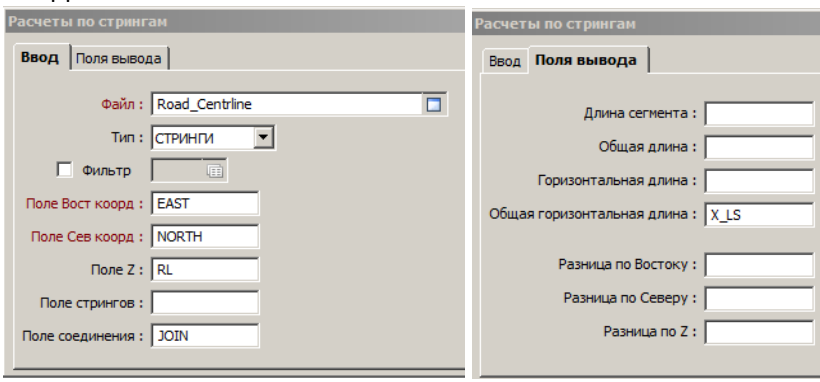

2. Используя функцию Файл — Поля — Вычислить, для создания нового поля, содержащего значение RL (Z), умноженное на 20.

| Вычисление поля        |    |              |               |      |             | <u>? ×</u> |
|------------------------|----|--------------|---------------|------|-------------|------------|
| Файл : Road_centreline |    | <u>쇤티키 미</u> | ę             |      |             | Запустить  |
| Тип: ДАННЫЕ            |    | Ввод         | Функция       | Ввод | = Результат | Закрыть    |
|                        | RL |              | Умножить на 💌 | 20   | RLx20       | theory is  |
|                        |    |              | Минус 💌       |      |             | Формы      |

3. Откройте слой Визекса и загрузите файл стрингов с центральной линией дороги (Стринг 3), выбрав поле X\_LS в поле восточной координаты, RLx20 в поле северной координаты (поле Z не требуется).

| C1 | /nni n              |                                                       |
|----|---------------------|-------------------------------------------------------|
| A  | анные ввода Опции г | просмотра Метки точек Метки сегментов Метки полилиний |
|    | Файл                |                                                       |
|    | Файл:               | Road_Centreline                                       |
|    | Тип :               | СТРИНГИ                                               |
|    | 🗖 Фильтр            | <b>I</b>                                              |
|    | Поле координат Х :  | X_LS                                                  |
|    | Поле координат Y :  | RLx20                                                 |
|    | Поле Z :            |                                                       |
|    | Поле стрингов :     |                                                       |
|    | Поле соединения :   | JOIN                                                  |
|    | Поле связи :        |                                                       |

4. В просмотр выведется центральный продольный профиль, отображающий профиль по топографии.

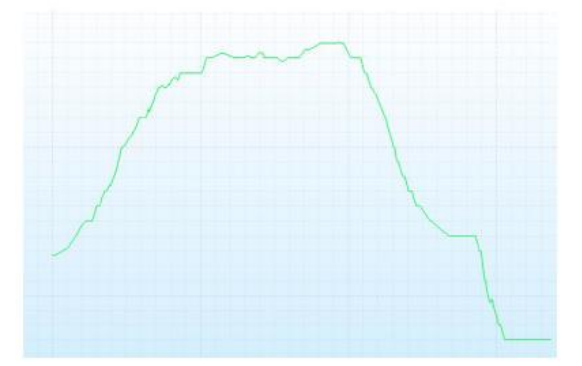

- 5. Создайте новый файл с другим именем (Стринг 4), используя ту же структуру, что и предыдущий файл (Стринг 3). Загрузите в то же окно Визекса, используя те же входные параметры, что и выше. Выберете другой цвет линии. Сделайте этот слой активным.
- 6. Создайте новый стринг с привязкой к первой и последней точкам продольного разреза. Вставляйте дополнительные точки (сгладить, упростить, ограничение) пока вы не получите необходимый вертикальный профиль дороги. Скриншоты ниже отображают данный процесс:

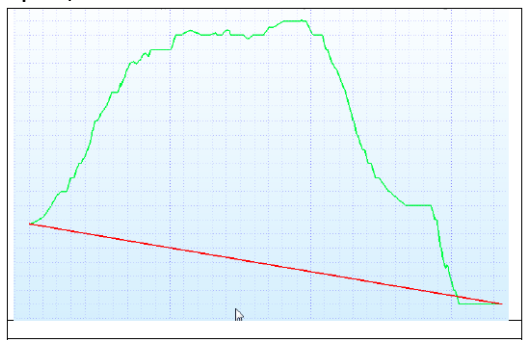

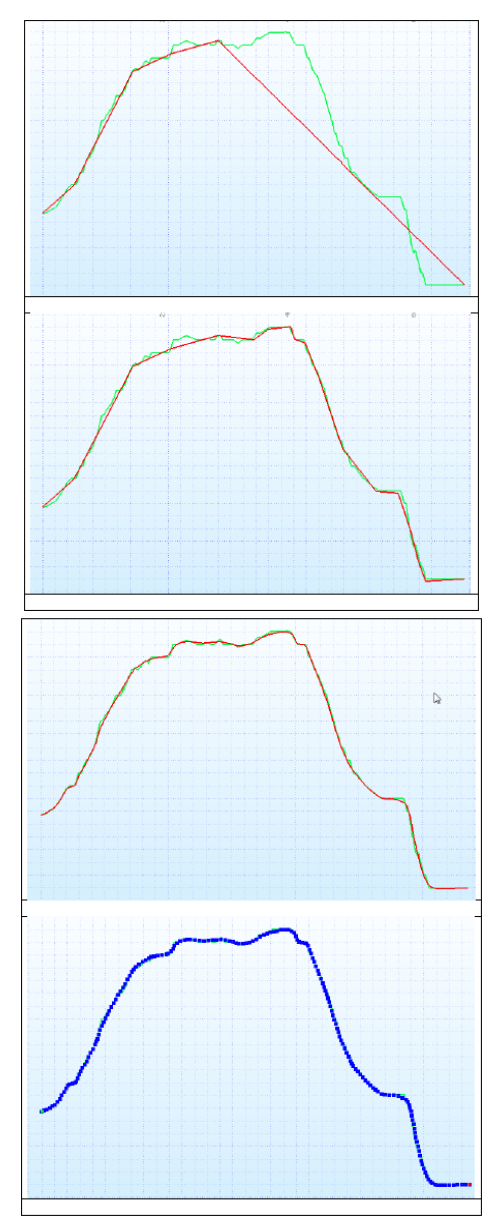

7. Сохраните новый стринг (Стринг 4) центральной линии дороги. Он должен выглядеть следующим образом, с заполненными полями X\_LS, RLx20 и JOIN.

| i 🖬 . | 💪 🖳 👗 🛅 🛛 | 📇 🤊 (~ 나는 🚽 | A 🛝 🛛 🔻 | .00     | .00   💽 | 🛃 🗣 😼      | 🔳 🌛 🌽 🎉      |
|-------|-----------|-------------|---------|---------|---------|------------|--------------|
|       | EAST      | NORTH       | RL      | FEATURE | JOIN    | X_LS       | RLx20        |
| 1     |           |             |         |         | 1       | 0.000000   | 12542.413170 |
| 2     |           |             |         |         | 1       | 39.577816  | 12555.002654 |
| 3     |           |             |         |         | 1       | 79.155632  | 12567.592139 |
| 4     |           |             |         |         | 1       | 122.538490 | 12595.154784 |
| 5     |           |             |         |         | 1       | 165.921341 | 12622.717428 |
| 6     |           |             |         |         | 1       | 209.304199 | 12650.280073 |
| 7     |           |             |         |         | 1       | 246.461884 | 12692.945529 |
| 8     |           |             |         |         | 1       | 283.619568 | 12735.610984 |
| 9     |           |             |         |         | 1       | 315.648529 | 12789.842459 |
| 10    |           |             |         |         | 1       | 347.677490 | 12844.073935 |
| 11    |           |             |         |         | 1       | 379.706421 | 12898.305410 |
| 12    |           |             |         |         | 1       | 411.735382 | 12952.536885 |
| 13    |           |             |         |         | 1       | 434.117584 | 12969.488793 |
| 14    |           |             |         |         | 1       | 477.252808 | 12981.631407 |
| 15    |           |             |         |         | 1       | 520.388062 | 12993.774022 |

8. Мы будем использовать функции для скважин для заполнения полей восточных и северных координат. Мы будем считать, что центральная линия дороги (Стринг 2) является

канавой, а что новый файл (созданный выше – Стринг 4) является Файлом событий (поле X\_LS представляет собой «глубину»). Таким образом, создаем базу данных борозд.

| База данных борозд |  |
|--------------------|--|
|                    |  |

| Файлы интервалов | Файлы событий | н/борозд | База данных скважи   |
|------------------|---------------|----------|----------------------|
|                  |               | канав    | – Траектории борозд/ |
|                  |               | Стринг 2 | Файл борозд :        |
|                  | •             | ДАННЫЕ   | Тип:                 |
|                  |               |          | 🔲 Фильтр             |
|                  |               | JOIN     | Поле борозд 1:       |
|                  |               |          | Поле борозд 2:       |
|                  |               |          | Поле борозд 3 :      |
|                  |               | EAST     | Восток :             |
|                  |               | NORTH    | Север :              |
|                  |               | RL       | Высота :             |
|                  |               | RL       | Высота :             |

#### И добавляем файл событий:

База данных борозд

| Файл событий : Стринг 4<br>Тип : ДАНные |
|-----------------------------------------|
| Тип : ДАННЫЕ 🔻                          |
|                                         |
| оле ID скважин 1: JOIN                  |
| оле ID скважин 2 :                      |
| оле ID скважин 3 :                      |
| Глубина: Х_LS                           |
| Поле связи :                            |

Поле JOIN используется как поле названия канавы. Это будет работать, если содержимое обоих полей будет одинаковым в обоих файлах. По умолчанию, оба поля будут содержать значение «1». Тем не менее, лучше проверять эти поля.

Есть другой способ — создать новое поле, названное Канава, в обоих файлах, и затем заполнить это поле одинаковыми значениями.

 Теперь запустите функцию Скважина – Создать – Координаты вдоль скважин/борозд для расчета восточных и северных координат на основании расстояния вдоль центральной линии. Поле RL будет также заполнено, но мы будем перезаписывать эти значения следующим этапом.

| Координаты           |                   | 8        |
|----------------------|-------------------|----------|
| Опции ввода          |                   | Zanuczuz |
| 💿 База данных сква   | жин/борозд        | Banyerun |
| 🔘 Файл устьев/инк.   | инометрии Далее   | Закрыть  |
| 🕖 Вставить отсутс    | гвующие интервалы | Формы    |
| Разбить интерв. на : |                   |          |
| Файл отчета :        | LS                |          |
| База данных скважин  | /борозд           |          |
| База данных :        | LS.DHDB           |          |
| 🔲 Фильтр             |                   |          |
| Тип файла :          | СОБЫТИЯ 🔻         |          |
| Файл событий :       | Стринг 4          |          |
| Рассчитать :         | СЕРЕДИНА 🔻        |          |
| 📃 Создать новые п    | оля координат     |          |
| Поле Вост коорд :    | EAST              |          |
| Поле Сев коорд :     | NORTH             |          |
| Поле Z :             | RI                |          |

10. Используя Файл — Поля — Вычислить, заполните поле RL, разделив поле RLx20 на 20. Эти значения Z удовлетворяют продольному профилю дороги, оцифрованному ранее.

|        | 0        | D €±∓ ⊂ | - ¥          |      |             |
|--------|----------|---------|--------------|------|-------------|
| Фаил:  | Стринг 4 |         |              |      |             |
| Тип:   | ДАННЫЕ 🔻 | Ввод    | Функция      | Ввод | = Результат |
|        |          | RLx20   | Разделить на | ▼ 20 | RL          |
| Фильтр | 0 🖽      |         |              |      |             |

11. Сейчас мы можем перейти к следующему этапу – Созданию солида по профилю дороги.

#### 1. Проектирование разрезной траншеи для существующего карьера

В Micromine есть инструменты для создания разрезной траншеи в наборе функций проектирования карьера. Чаще всего разрезная траншея создается после того, как был спроектирован карьер.

Существует несколько методов. Самый простой из них это:

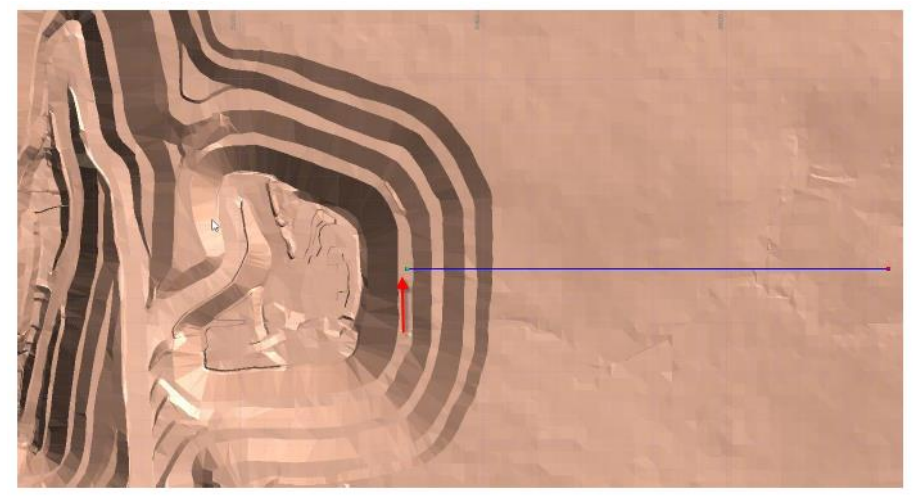

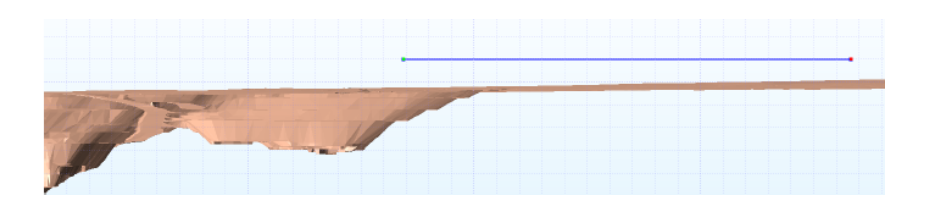

### 2. Инструмент Сгенерировать Z для «привязки» точек к поверхности

Этот инструмент используется для задания высотной отметки для карьера и разрезной траншеи. Он «привяжет» обе точки к поверхности, но задавать высотную отметку другому концу центральной линии мы будем следующим шагом.

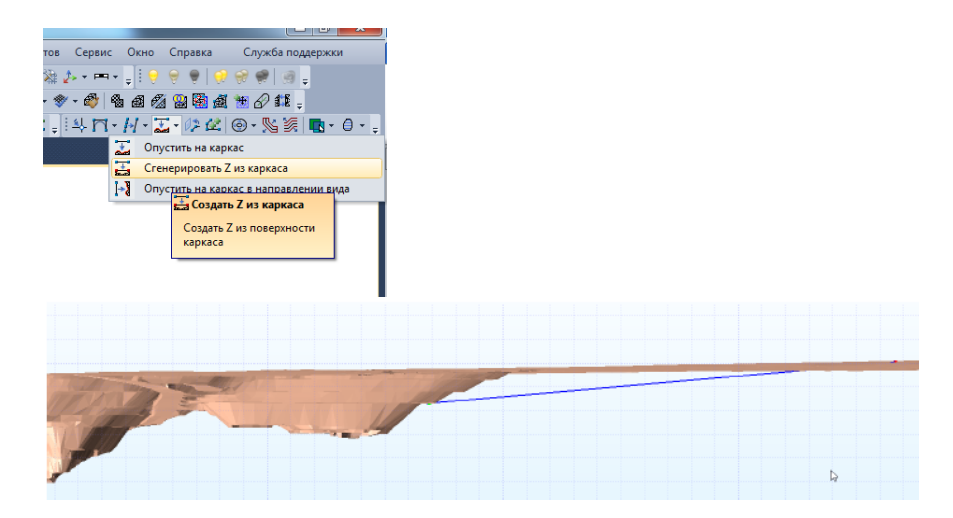

# 3. Задать наклон для центральной линии разрезной траншеи

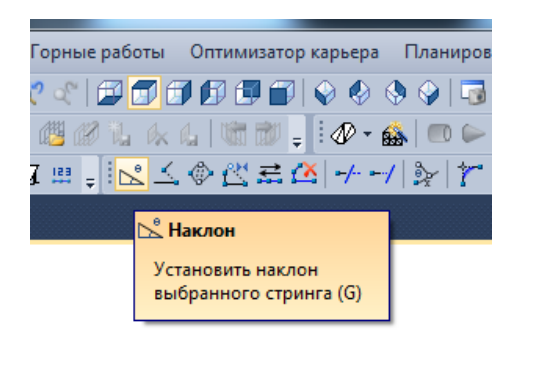

| Наклон стринга                                                       | 8 22    |
|----------------------------------------------------------------------|---------|
| Сгладить уклон между первой и последней точкой                       | ОК      |
| <ul> <li>Задать наклон стринга</li> <li>Угол наклона : 10</li> </ul> | Закрыть |
| Единицы угла: 1В? 🔹                                                  | Формы   |

В этом случае мы будем использовать наклон 1 к 10. Это сохраняет положение начальной точки и выравнивает высотную отметку конечной точки центральной линии.

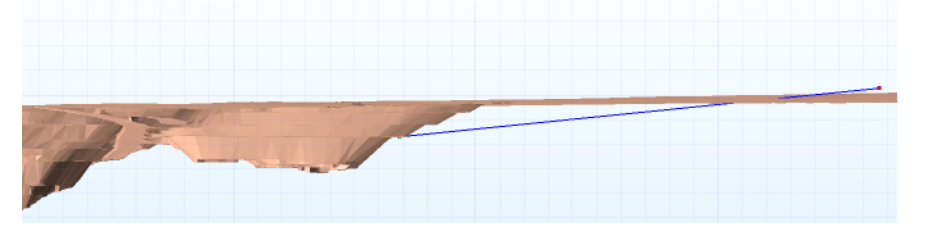

Конечная точка теперь должна быть выше топографии (если это не так, сделайте центральную линию длиннее).

# 4. Вставить дополнительные точки вдоль центральной линии и создайте края разрезной траншеи

В этом примере точки были вставлены через 5 м, и было использовано смещение +/- 10 м и +/- 50 м (с + 50 м Z). После чего у нас получился стринг с 20 м шириной дороги с уклоном 45 град.

| 0<br>10<br>0<br>50 | 0<br>0<br>50  |                                                           | 1                                         |
|--------------------|---------------|-----------------------------------------------------------|-------------------------------------------|
| 10<br>0<br>50      | 0<br>50       |                                                           | 1 mil                                     |
| 0<br>50            | 50            |                                                           | 1 111/                                    |
| 50                 |               |                                                           | 1 1111                                    |
|                    | 50            | Формы                                                     |                                           |
| гельное            | положительное |                                                           |                                           |
|                    | ельное        | ельное положительное<br>=><br>этпицатель вверхуотокцатель | ельное положительное<br>=><br>этоми атель |

Вставляя точки каждые 5 м, мы улучшим триангуляцию (следующие шаги).

5. Интерактивное соединение стрингов в каркас для создания поверхности

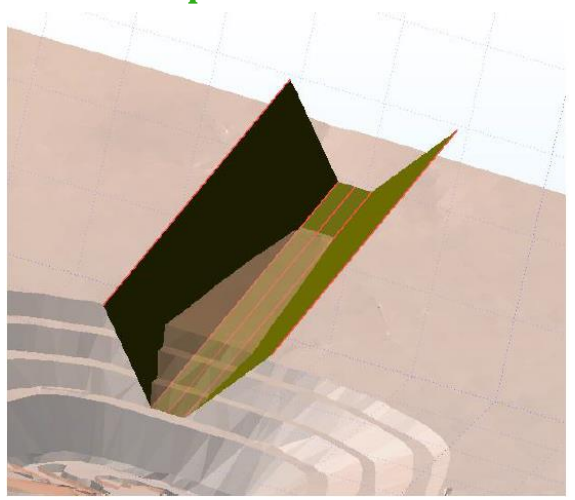

На этой стадии могут использоваться 2 опции. Проще всего использовать Операции пересечения каркасов, а именно Объединение поверхностей MIN. Ключевое требование заключается в том, что

две поверхности должны полностью пересекаться. Другими словами, стринг пересечения между двумя поверхностями должен быть полигоном (то есть замкнутым).

# 6. Использовать интерактивное пересечение для создания конечной поверхности

Сохраните поверхность каркаса, созданную в предыдущем этапе, с именем, например ТЕМР. Затем запустите Каркас – Операции – Пересечение, как показано ниже.

| ерации пересе              | рации пересечения каркасов                                      |   |    |  |  |
|----------------------------|-----------------------------------------------------------------|---|----|--|--|
| Операция :                 | ОБЪЕДИНЕНИЕ ПОВЕРХНОСТЕЙ МІМ                                    | • |    |  |  |
| Расширенные                | операции пересечения                                            |   |    |  |  |
| 🗸 А внутри В               | В внутри А                                                      |   |    |  |  |
| 📃 А за преде               | елами В 📃 В за пределами А                                      |   |    |  |  |
| Включить                   | общие треугольники                                              |   |    |  |  |
| Примечание:<br>зависимости | Для поверхностей в = под = справа, в<br>от ориентации плоскости |   |    |  |  |
| Каркас А                   |                                                                 |   | A  |  |  |
| Тип:                       | SlotRamp                                                        |   |    |  |  |
| Имя:                       | Карьер + топо                                                   |   | В  |  |  |
| Каркас Б                   |                                                                 |   |    |  |  |
| Тип:                       | SlotRamp [                                                      |   |    |  |  |
| Имя:                       | TEMP                                                            |   |    |  |  |
| 🔽 Привязать                | общие треугольники                                              |   |    |  |  |
| Каркас вывода              |                                                                 |   |    |  |  |
| Тип:                       | SlotRamp                                                        |   |    |  |  |
| Имя:                       | Карьер + SR(объединенное)                                       |   | 15 |  |  |
| Casiliana                  |                                                                 |   |    |  |  |

На выводе получается следующий результат:

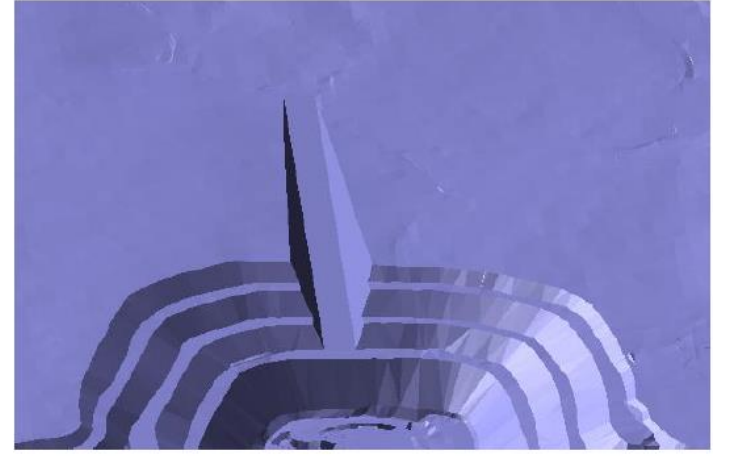

Или вы можете использовать функцию Интерактивного пересечения каркасов.

# 7. Использование функции интерактивного пересечения для создания конечной поверхности

Очистите активный слой (активный слой каркас не может быть выбран – клик на него выбирает треугольники).

Проще всего – использовать инструмент видимости для того, чтобы спрятать результирующие каркасы, которые нам не нужны.

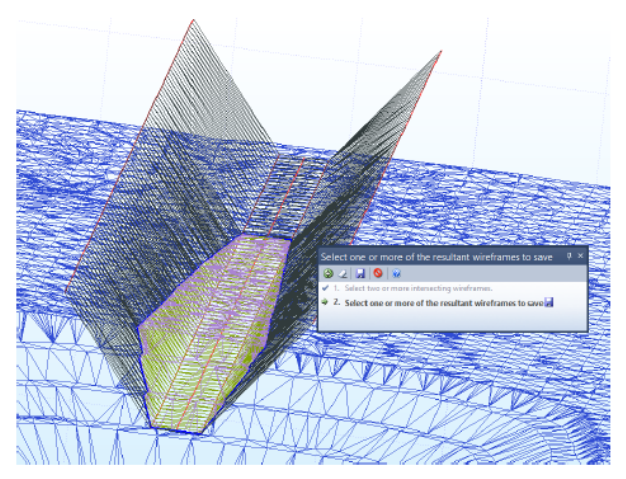

Затем выберете оставшиеся каркасы и сохраните.

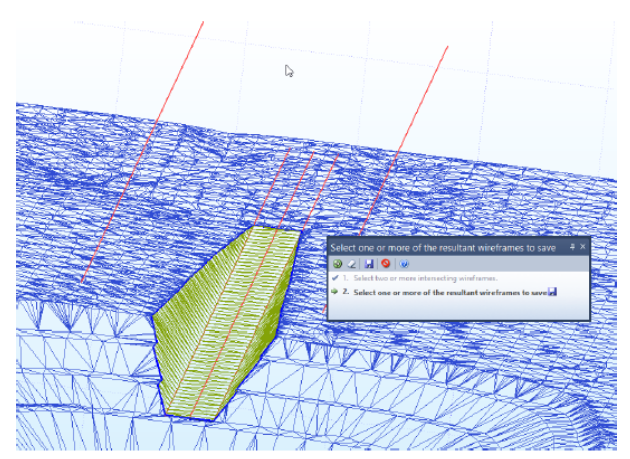

Вы получите тот же результат, что показан выше. Искривленный/дугообразный может быть создан аналогичным образом.

Оцифруйте примерное положение и затем используйте функцию Сгладить для создания плавной центральной линии. Затем продолжайте, как описано выше.

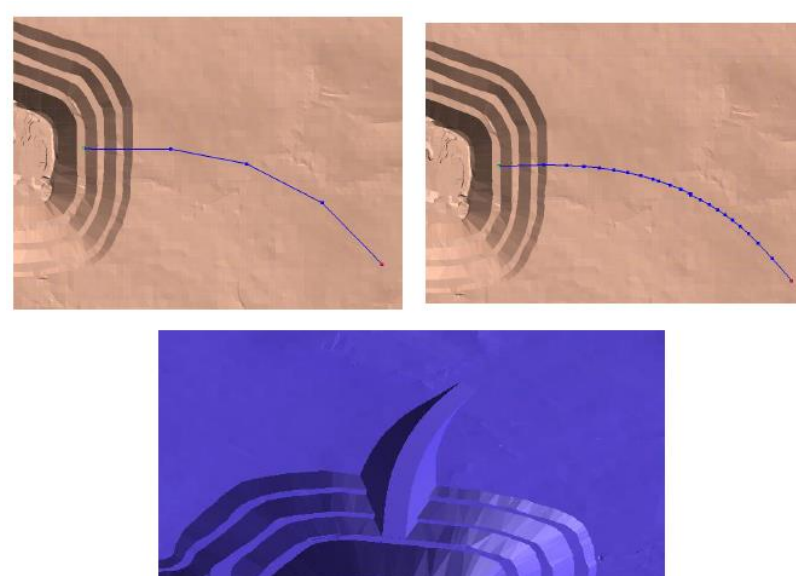

Также здесь может применяться функция проектирования дороги. Шаги с 1 по 3 являются аналогичными.

# 8. Создание солида профиля

Эти параметры для въездной траншеи 20 м шириной и наклоном 60 град.

Profile Shape Output

| Profile Shape |           |                                  |
|---------------|-----------|----------------------------------|
| Shape : User  |           | <b>v</b>                         |
| User shape :  | Slot Ramp |                                  |
| Width (X) :   | 100       | □   i \ . / I*    -              |
| Height (Y) :  | 100       |                                  |
| Top (T) :     |           | X                                |
| X offset :    | -50       | The "+" represents the string    |
| Y offset :    | -28       | position relative to the profile |

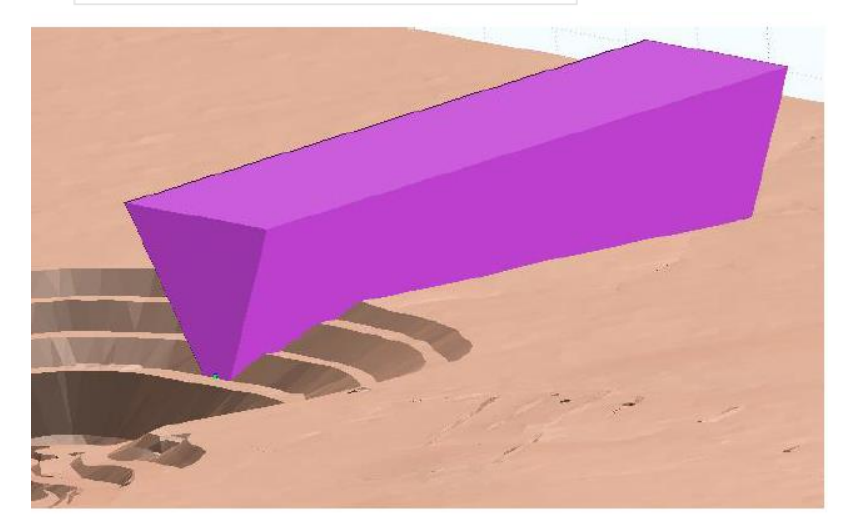

### 9. Вырезать врезную траншею из поверхности

Используйте функцию Интерактивного пересечения каркасов

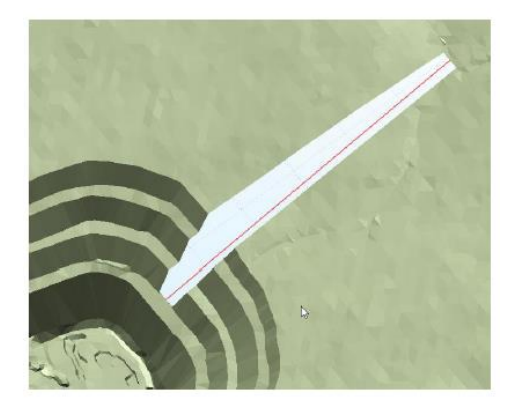

# 10. Вставить дополнительные точки вдоль центральной линии и создать края разрезной траншеи

В этом примере точки были вставлены через 5 м, а также было использовано смещение +/-9.95 м. Конечные точки с обоих концов удалены. Это улучшает триангуляцию. Используйте Вставить точки или Ограничение по стрингу, чтобы вставить точки через 5 м.

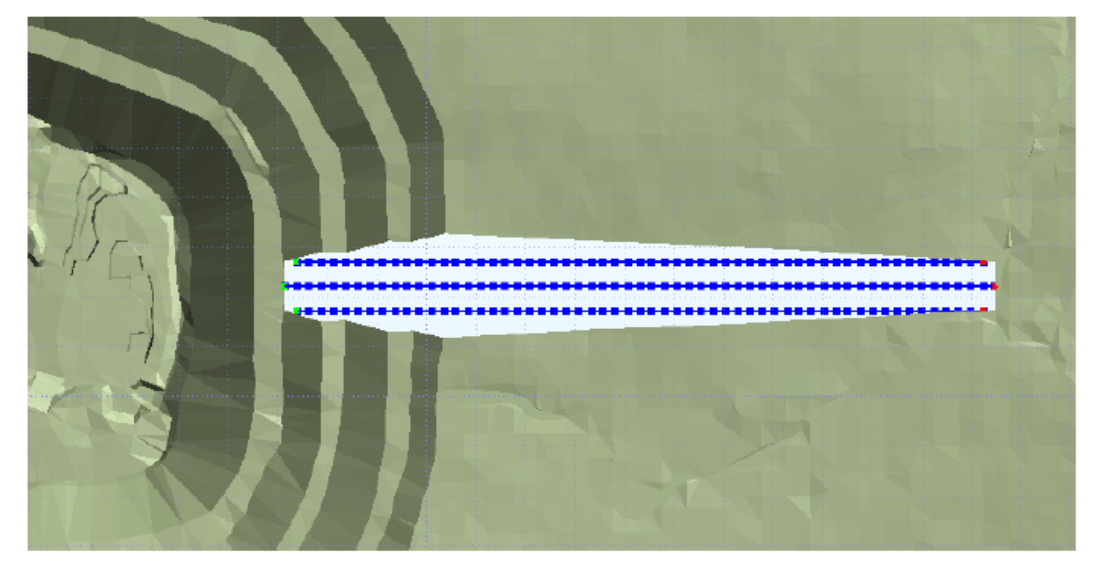

# 11. Создание каркаса по краям разрезной траншеи

Использование интерактивного инструмента для создания каркаса.

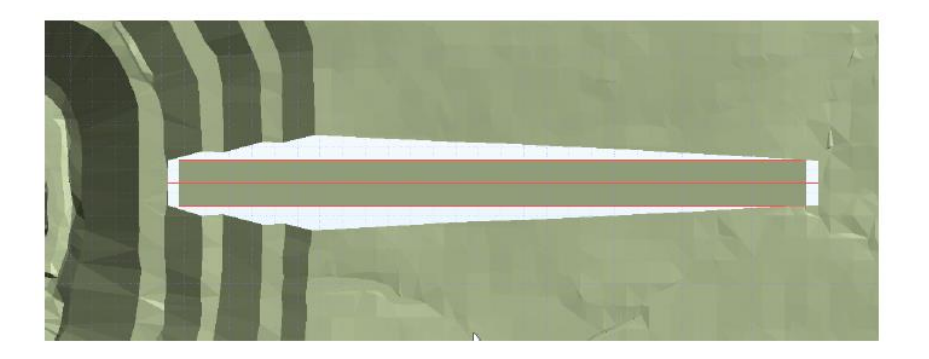

# 12. Создание каркаса по зазору между разрезной траншеей и поверхностью

Проверьте каркас, чтобы получить стринг проверки незамкнутого среза (как показано ниже).

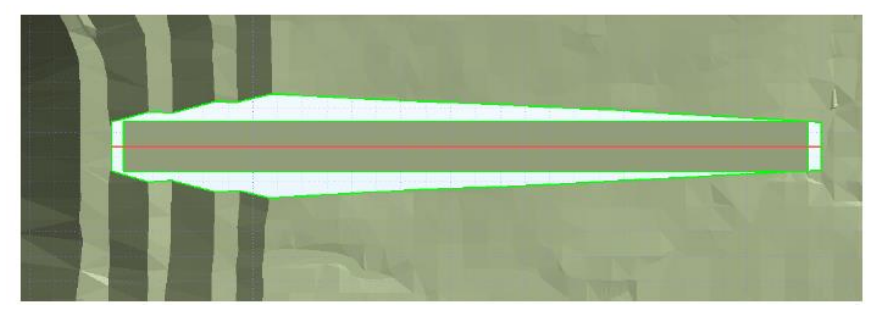

Теперь используйте интерактивный инструмент для создания каркаса для соединения двух стрингов проверки.

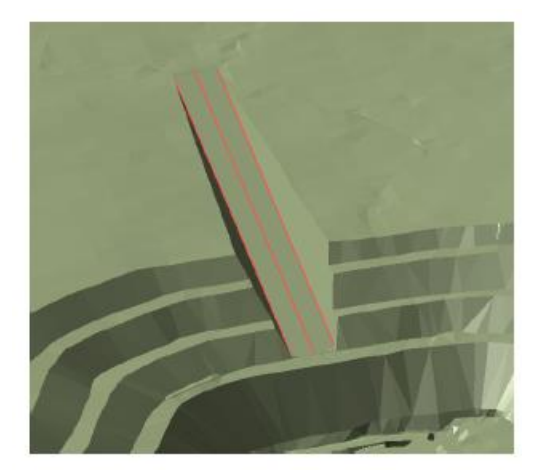